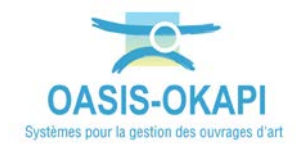

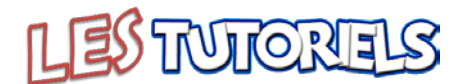

# Fournir à un prestataire une tablette pour réaliser des inspections détaillées

| 1.  | PREPARER LA TABLETTE DU PRESTATAIRE                                 | 1  |
|-----|---------------------------------------------------------------------|----|
| 1.1 | VERIFIER LES OUVRAGES                                               |    |
| 1.2 | Modifier les schemas des ouvrages                                   | 6  |
| 1.3 | GENERER LES PAQUETS OKAPI                                           |    |
| 2.  | TRANSFERER LES PAQUETS DE VISITES A REALISER DANS LA TABLETTE OKAPI | 23 |
| 3.  | REALISER LES INSPECTIONS AVEC LA TABLETTE                           | 25 |
| 4.  | TELECHARGER LES VISITES DEPUIS LA TABLETTE                          | 27 |

# 1. Préparer la tablette du prestataire

- Se référer au besoin à l'aide en ligne d'OASIS-WEB
  - Lancez OASIS-WEB :

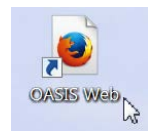

- A partir du bureau de votre ordinateur.
- Et identifiez-vous avec login et mot de passe :

| Login    |         |
|----------|---------|
| Password |         |
|          |         |
| Ok       | Annuler |

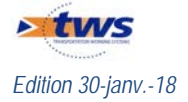

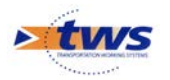

- On suppose que les ouvrages sont dans les favoris :
  - Utilisez le bouton [Favori] :

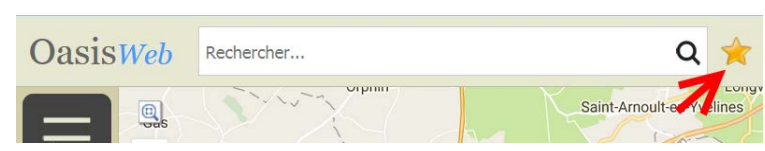

o Pour afficher la liste de vos favoris, et choisissez celui :

|                                     | Q                    |
|-------------------------------------|----------------------|
| Nom                                 | Туре                 |
| Ouvrage tablette 1                  | Visites              |
| Ponts - IDP2017                     | اnfrastructures والس |
| Ponts - test - Nouveaux PV          | Infrastructures      |
| Visites annuelles - 4 ouvrages test | Infrastructures      |

o permettant d'afficher les ouvrages désirés :

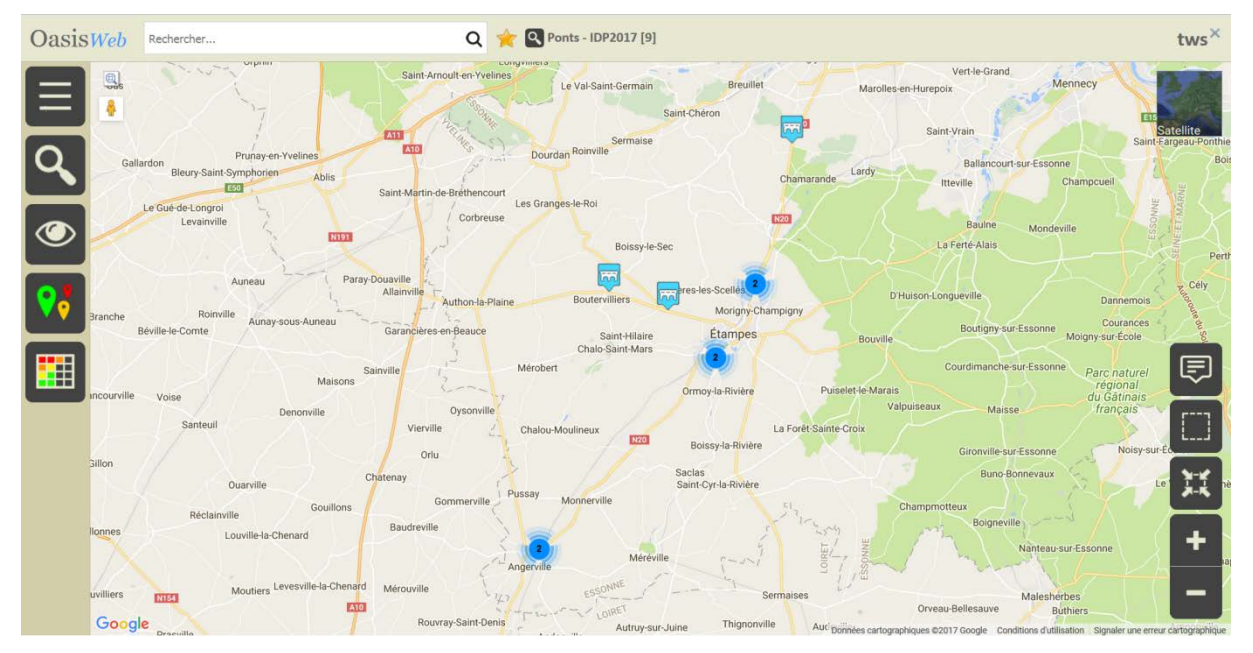

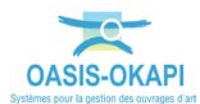

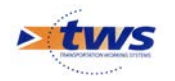

# 1.1 Vérifier les ouvrages

- Affichez les ouvrages dans un tableau paramétré :
  - Utilisez le bouton [Tableau] et choisissez l'option « Général » :

|   | C Tableaux    |
|---|---------------|
|   | Général       |
|   | Administratif |
| + | Notation      |

• Les ouvrages sont affichés dans le tableau général :

| C |   | IG | IGG | Infrastructure                                | Canton            | Commune1 🔺          | Propriétaire | Structure       | Matériau              | Date<br>visite | Notation<br>(Structure<br>d'origine) | Voie<br>portée | Obstacle<br>franchi     | Ouverture | Longueur |
|---|---|----|-----|-----------------------------------------------|-------------------|---------------------|--------------|-----------------|-----------------------|----------------|--------------------------------------|----------------|-------------------------|-----------|----------|
|   | 2 |    | 4.0 | 02025190 / RN 20<br>/ Passage piétons         | ETRECHY           | MAUCHAMPS           | DEPARTEMENT  | PICF (Cadre)    | BETON ARME            | 11/04/2006     | 2                                    | RN20           | Passage<br>piéton       | 2         | 2        |
|   | 2 |    | 4.0 | 02033970 / RN 20<br>/ La rivière<br>d'Etampes | ETAMPES           | MORIGNY-CHAMPIGNY   | DEPARTEMENT  | BUSE (Pont)     | METAL                 | 17/05/2011     | 2                                    | RN20           | La rivière<br>d'Etampes | 2,95      | 2,95     |
|   | 2 |    | 4.0 | 02040900 / VC /<br>RN 20                      | ETAMPES           | ETAMPES             | DEPARTEMENT  | PRAD (Pont)     | BETON<br>PRECONTRAINT | 26/04/2006     | 2                                    | v.c.           | RN20                    | 43        | 43       |
|   |   |    |     | 02033800 / RN 20<br>/ RD 202<br>Echang.Nord   | ETAMPES           | MORIGNY-CHAMPIGNY   | DEPARTEMENT  | DALLE (Port)    | BETON ARME            | 05/02/2007     |                                      | RN20           | RD 202                  | 24,81     | 24,81    |
| C |   |    |     | 02037350 / RN 20<br>/ V.C.                    | ETAMPES           | ETAMPES             | DEPARTEMENT  | DALLE (Pont)    | BETON ARME            | 10/10/2007     |                                      | RN20           | v.c.                    | 26        | 26       |
| C |   |    |     | 02054175 / RN 20<br>/ RD 838                  | MEREVILLE         | ANGERVILLE          | DEPARTEMENT  | DALLE (Pont)    | BETON ARME            | 10/06/2008     |                                      | RN20           | RD 838                  | 15,45     | 32,1     |
| C |   |    |     | 02055340 / RN 20<br>/ RD 603                  | MEREVILLE         | ANGERVILLE          | DEPARTEMENT  | DALLE (Pont)    | BETON ARME            | 27/05/2008     |                                      | RN20           | RD 603                  | 10,2      | 22,7     |
|   |   |    |     | 19114524 / RD<br>191 / Passage<br>Piéton      | MENNECY           | BALLANCOURT/ESSONNE | DEPARTEMENT  | BUSE (Pont)     | METAL                 | 12/12/2006     |                                      | RD191          | Passage<br>piéton       | 2,3       | 2,3      |
| C |   |    |     | 19117680 / RD<br>191/ SNCF                    | LA<br>FERTE-ALAIS | BAULNE              | DEPARTEMENT  | VOUTE<br>(Pont) | MACONNERIE            | 12/07/2007     |                                      | RD191          | sncf 745                | 22,5      | 37       |

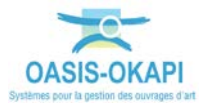

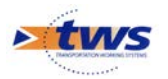

- Déplacez la colonne [Structure] de façon à classer les ouvrages par structure :

|   | IG | IGG | Infrastructure                                | Canton            | Commune1 🔺          | Propriétaire<br>Str | uct(ze          | Matériau              | Date<br>visite | Notation<br>(Structure<br>d'origine) | Voie<br>portée | Obstacle<br>franchi     | Ouverture | Longueur |
|---|----|-----|-----------------------------------------------|-------------------|---------------------|---------------------|-----------------|-----------------------|----------------|--------------------------------------|----------------|-------------------------|-----------|----------|
|   | 2  | 4.0 | 02025190 / RN 20<br>/ Passage piétons         | ETRECHY           | MAUCHAMPS           | DEPARTEMENT         | PICF (Cadre)    | BETON ARME            | 11/04/2006     | 2                                    | RN20           | Passage<br>piéton       | 2         | 2        |
| 0 | 2  | 4.0 | 02033970 / RN 20<br>/ La rivière<br>d'Etampes | ETAMPES           | MORIGNY-CHAMPIGNY   | DEPARTEMENT         | BUSE (Pont)     | METAL                 | 17/05/2011     | 2                                    | RN20           | La rivière<br>d'Etampes | 2,95      | 2,95     |
|   | 2  | 4.0 | 02040900 / VC /<br>RN 20                      | ETAMPES           | ETAMPES             | DEPARTEMENT         | PRAD (Pont)     | BETON<br>PRECONTRAINT | 26/04/2006     | 2                                    | v.c.           | RN20                    | 43        | 43       |
| 0 |    |     | 02033800 / RN 20<br>/ RD 202<br>Echang.Nord   | ETAMPES           | MORIGNY-CHAMPIGNY   | DEPARTEMENT         | DALLE (Pont)    | BETON ARME            | 05/02/2007     |                                      | RN20           | RD 202                  | 24,81     | 24,81    |
|   |    |     | 02037350 / RN 20<br>/ V.C.                    | ETAMPES           | ETAMPES             | DEPARTEMENT         | DALLE (Port)    | BETON ARME            | 10/10/2007     |                                      | RN20           | V.C.                    | 26        | 26       |
|   |    |     | 02054175 / RN 20<br>/ RD 838                  | MEREVILLE         | ANGERVILLE          | DEPARTEMENT         | DALLE (Pont)    | BETON ARME            | 10/06/2008     |                                      | RN20           | RD 838                  | 15,45     | 32,1     |
|   |    |     | 02055340 / RN 20<br>/ RD 603                  | MEREVILLE         | ANGERVILLE          | DEPARTEMENT         | DALLE (Pont)    | BETON ARME            | 27/05/2008     |                                      | RN20           | RD 603                  | 10,2      | 22,7     |
|   |    |     | 19114524 / RD<br>191 / Passage<br>Piéton      | MENNECY           | BALLANCOURT/ESSONNE | DEPARTEMENT         | BUSE (Pont)     | METAL                 | 12/12/2006     |                                      | RD191          | Passage<br>piéton       | 2,3       | 2,3      |
| 0 |    |     | 19117680 / RD<br>191/ SNCF                    | LA<br>FERTE-ALAIS | BAULNE              | DEPARTEMENT         | VOUTE<br>(Pont) | MACONNERIE            | 12/07/2007     |                                      | RD191          | sncf 745                | 22,5      | 37       |

o Sélectionnez la colonne :

#### o Et placez-la en tête du tableau :

| 0 | Structure       | IG<br>▲ | IGG | Infrastructure                                | Canton            | Commune1 🔺          | Propriétaire | Matériau              | Date<br>visite | Notation<br>(Structure<br>d'origine) | Vole<br>portée | Obstacle<br>franchi     | Ouverture | Longueur |
|---|-----------------|---------|-----|-----------------------------------------------|-------------------|---------------------|--------------|-----------------------|----------------|--------------------------------------|----------------|-------------------------|-----------|----------|
| 0 | BUSE (Pont)     | 2       | 4.0 | 02033970 / RN 20<br>/ La rivière<br>d'Etampes | ETAMPES           | MORIGNY-CHAMPIGNY   | DEPARTEMENT  | METAL                 | 17/05/2011     | 2                                    | RN20           | La rivière<br>d'Etampes | 2,95      | 2,95     |
| 0 | BUSE (Pont)     |         |     | 19114524 / RD<br>191 / Passage<br>Piéton      | MENNECY           | BALLANCOURT/ESSONNE | DEPARTEMENT  | METAL                 | 12/12/2006     |                                      | RD191          | Passage<br>piéton       | 2,3       | 2,3      |
| 0 | DALLE (Pont)    |         |     | 02033800 / RN 20<br>/ RD 202<br>Echang.Nord   | ETAMPES           | MORIGNY-CHAMPIGNY   | DEPARTEMENT  | BETON ARME            | 05/02/2007     |                                      | RN20           | RD 202                  | 24,81     | 24,81    |
| 0 | DALLE (Pont)    |         |     | 02037350 / RN 20<br>/ V.C.                    | ETAMPES           | ETAMPES             | DEPARTEMENT  | BETON ARME            | 10/10/2007     |                                      | RN20           | v.c.                    | 26        | 26       |
| 0 | DALLE (Pont)    |         |     | 02054175 / RN 20<br>/ RD 838                  | MEREVILLE         | ANGERVILLE          | DEPARTEMENT  | BETON ARME            | 10/06/2008     |                                      | RN20           | RD 838                  | 15,45     | 32,1     |
| 0 | DALLE (Pont)    |         |     | 02055340 / RN 20<br>/ RD 603                  | MEREVILLE         | ANGERVILLE          | DEPARTEMENT  | BETON ARME            | 27/05/2008     |                                      | RN20           | RD 603                  | 10,2      | 22,7     |
| 0 | PICF (Cadre)    | 2       | 4.0 | 02025190 / RN 20<br>/ Passage piétons         | ETRECHY           | MAUCHAMPS           | DEPARTEMENT  | BETON ARME            | 11/04/2006     | 2                                    | RN20           | Passage<br>piéton       | 2         | 2        |
| 0 | PRAD (Pont)     | 2       | 4.0 | 02040900 / VC /<br>RN 20                      | ETAMPES           | ETAMPES             | DEPARTEMENT  | BETON<br>PRECONTRAINT | 26/04/2006     | 2                                    | v.c.           | RN20                    | 43        | 43       |
| 0 | VOUTE<br>(Pont) |         |     | 19117680 / RD<br>191/ SNCF                    | LA<br>FERTE-ALAIS | BAULNE              | DEPARTEMENT  | MACONNERIE            | 12/07/2007     |                                      | RD191          | sncf 745                | 22,5      | 37       |

Affichez le détail du « Pont [PRAD] » :

o Cliquez sur le pont dans la colonne Structure du tableau :

|   |              | 1.0 |     | 1 10 003                              |         |           |             |                       |            |   |       |                   |      |    |   |
|---|--------------|-----|-----|---------------------------------------|---------|-----------|-------------|-----------------------|------------|---|-------|-------------------|------|----|---|
|   | PICF (Cadre) | 2   | 4.0 | 02025190 / RN 20<br>/ Passage piétons | ETRECHY | MAUCHAMPS | DEPARTEMENT | BETON ARME            | 11/04/2006 | 2 | RN20  | Passage<br>piéton | 2    | 2  | 0 |
| 0 | PRAD (Pont)  | 2   | 4.0 | 02040900 / VC /<br>RN 20              | ETAMPES | ETAMPES   | DEPARTEMENT | BETON<br>PRECONTRAINT | 26/04/2006 | 2 | V.C.  | RN20              | 43   | 43 | 0 |
|   | VOUTE        |     |     | 19117680 / RD                         | LA      | BAULNE    | DEPARTEMENT | MACONNERIE            | 12/07/2007 |   | RD191 | sncf 745          | 22.5 | 37 | 5 |

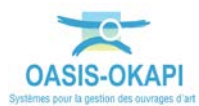

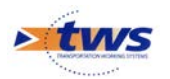

o Et celui-ci est édité :

| 02040900,                                                                                                    | / VC / RN 20                                                                                                    | 0   | Structure             | IG<br>▲<br>2 | IGG | Infrastructure                              | Canton            | Commune1 🛦             | Propriétaire | Matériau              | Date<br>visite | Notati<br>(Structu<br>d'origin |
|----------------------------------------------------------------------------------------------------|----------------------------------------------------------------------------------------------------|-----|-----------------------|--------------|-----|---------------------------------------------|-------------------|------------------------|--------------|-----------------------|----------------|--------------------------------|
|                                                                                                    | Photos (2)<br>Parts (2)<br>Parts (2)<br>Contes (0)<br>Contes (0)<br>Contes ( | 8   | JSE (Pont)            | 2            | 4.0 | 02033970 / RN 20                            |                   | an and a second second |              |                       | 1              |                                |
| 1                                                                                                    |                                                                                                    | 2   |                       |              |     | d'Etampes                                   | ETAMPES           | MORIGNY-CHAMPIGNY      | DEPARTEMENT  | METAL                 | 17/05/2011     | 2                              |
| the second second second second second second second second second second second second second second second se |                                                                                                    |     | JSE (Pont)            |              |     | 19114524 / RD<br>191 / Passage<br>Piéton    | MENNECY           | BALLANCOURT/ESSONNE    | DEPARTEMENT  | METAL                 | 12/12/2006     |                                |
| Table .                                                                                                    | Documents (2)<br>Doc generaus (0)                                                                                                    | - V | H<br>ALLE (Pont)<br>F |              |     | 02033800 / RN 20<br>/ RD 202<br>Echang.Nord | ETAMPES           | MORIGNY-CHAMPIGNY      | DEPARTEMENT  | BETON ARME            | 05/02/2007     |                                |
|                                                                                                    | Schémas (3)                                                                                                    |     | ALLE (Pont)           |              |     | 02037350 / RN 20<br>/ V.C.                  | ETAMPES           | ETAMPES                | DEPARTEMENT  | BETON ARME            | 10/10/2007     |                                |
| Ouver                                                                                                    | ture (m) <b>43.0</b><br>eur(m) <b>43.0</b>                                                                                                    |     | ALLE (Pont)           |              |     | 02054175 / RN 20<br>/ RD 838                | MEREVILLE         | ANGERVILLE             | DEPARTEMENT  | BETON ARME            | 10/06/2008     |                                |
| Général Mater<br>Struct<br>Nom 1                                                                                | INU BETON PRECONTRAINT                                                                                                    |     | ALLE (Pont)           |              |     | 02055340 / RN 20<br>/ RD 603                | MEREVILLE         | ANGERVILLE             | DEPARTEMENT  | BETON ARME            | 27/05/2008     |                                |
| Etat .                                                                                                    |                                                                                                    |     | PICF (Cadre)          | 2            | 4.0 | 02025190 / RN 20<br>/ Passage piétons       | ETRECHY           | MAUCHAMPS              | DEPARTEMENT  | BETON ARME            | 11/04/2006     | 2                              |
| Liet Z S                                                                                                    | navine a viget                                                                                                    |     | PRAD (Pont)           | 2            | 4.0 | 02040900 / VC /<br>RN 20                    | ETAMPES           | ETAMPES                | DEPARTEMENT  | BETON<br>PRECONTRAINT | 26/04/2006     | 2                              |
| Structure PRAD                                                                                                  |                                                                                                    |     | VOUTE<br>(Pont)       |              |     | 19117680 / RD<br>191/ SNCF                  | LA<br>FERTE-ALAIS | BAULNE                 | DEPARTEMENT  | MACONNERIE            | 12/07/2007     |                                |
|                                                                                                    | ← Largeur totale (n) (8.85) →<br>← Largeur uffic (n) (9.00) →                                                                                                    | •   |                       | 1            | -   |                                             |                   |                        |              |                       |                |                                |

- Affichez les schémas du pont :
  - o Cliquez dans le bouton [Schémas] :

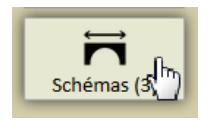

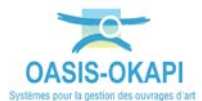

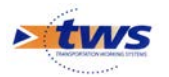

o Et vérifiez les schémas :

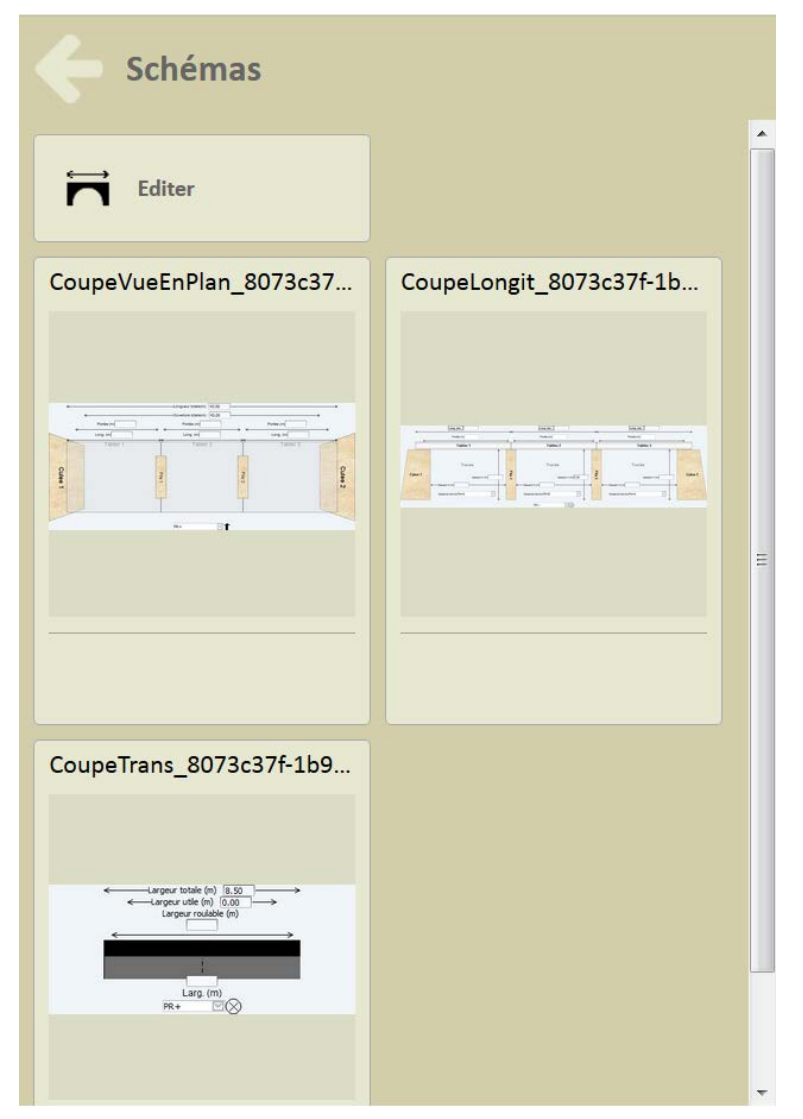

- Si les schémas ne sont pas corrects, vous pouvez les éditer pour les modifier.

## 1.2 Modifier les schémas des ouvrages

- Editez les schémas dans l'interface DT d'OASIS :
  - Cliquez dans le bouton [Editer] :

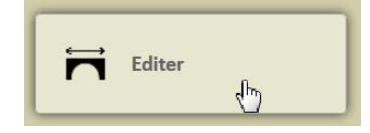

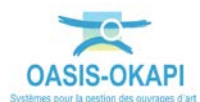

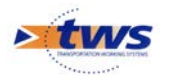

o Attendez que l'interface DT s'active :

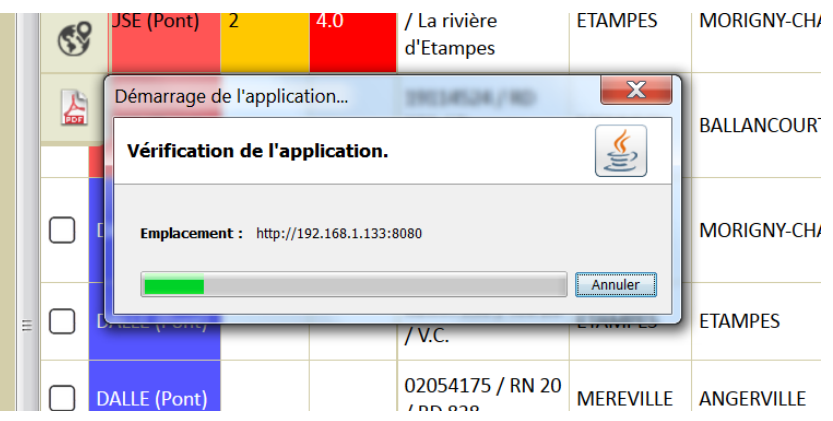

o Celle-ci s'ouvre sur le schéma caractéristique de l'ouvrage :

|                                      | Schima Coupe transversale                                                                                                    | Coupe longitudinale Vue en plan Général | ictions périodiques                                                                                                    |                         |
|--------------------------------------|----------------------------------------------------------------------------------------------------|-----------------------------------------|----------------------------------------------------------------------------------------------------|-------------------------|
| 2040303 / VC / RR 20                 | MwsRer 02043900 / VC /RN                                                                                                    | 20                                      |                                                                                                    |                         |
| Structure : Structure porc à tablers |                                                                                                    |                                         |                                                                                                    |                         |
|                                      |                                                                                                    |                                         |                                                                                                    |                         |
|                                      |                                                                                                    |                                         |                                                                                                    |                         |
|                                      |                                                                                                    |                                         |                                                                                                    |                         |
|                                      |                                                                                                    | I care text                             | From the L                                                                                                    | free set 1              |
|                                      |                                                                                                    |                                         | He Control I                                                                                                    | * *                     |
|                                      |                                                                                                    | Contex (1)                              | -                                                                                                    | Prome (r)               |
|                                      | The second second second second second second second second second second second second second second second se                                                                                                    | Tablier 1                               | Tablier 2                                                                                                    | Tablier 3               |
|                                      |                                                                                                    |                                         |                                                                                                    |                         |
|                                      |                                                                                                    | Travéé                                  | Travée                                                                                                    | Traves                  |
|                                      | Color 1                                                                                                    |                                         | 2                                                                                                    | 3                       |
|                                      | Caller 1                                                                                                    | Outers V (m)                            | Catality (m) 5.50                                                                                                    | Content V pri           |
|                                      | -                                                                                                    | -Oatall H (re)                          | Catarit H (H)                                                                                                    | Calant H (m)            |
|                                      |                                                                                                    | Obstacle harschilPetré                  | Obstantin Barratil (RN20                                                                                                    | Obelasile RenatiliPerré |
|                                      | And a second second sec | - t [                                   |                                                                                                    |                         |
|                                      |                                                                                                    |                                         | PR+ 🕑 🛇                                                                                                    |                         |
|                                      |                                                                                                    |                                         |                                                                                                    |                         |
|                                      |                                                                                                    |                                         |                                                                                                    |                         |
|                                      |                                                                                                    |                                         |                                                                                                    |                         |
|                                      |                                                                                                    |                                         |                                                                                                    |                         |
|                                      |                                                                                                    |                                         |                                                                                                    |                         |
|                                      |                                                                                                    |                                         |                                                                                                    |                         |
|                                      | (Detail / 020+0900 / VC / 101 201) (                                                                                                    | mentere                                 |                                                                                                    |                         |
|                                      | fiberal (soberoor) vic (selace)<br>Larger vice (s)                                                                                                    | amentares )                             | Legeur Istale (n) (. 8.5                                                                                                    |                         |
|                                      | Filtering (dota-readed) y the y period (d)     (d)       Surgions unlike (h)     (d)       Surface and he (h)     (d)                                                                                                    | ommentares ]                            | Largenz Totale (n) [8.5<br>Surface geston/m] 0                                                                                  |                         |
|                                      | Forest (100-1000) (100-1000 (100-1000)<br>Largest value (10)<br>Software ands (10)<br>Beis structure (prid)                                                                                                    | ameniare)                               | Largest toole (c) (.8.5<br>Surface personnini) (<br>Base vans (pract) (<br>)                                                    |                         |
|                                      | Totmal (2024-0000) (VC (2010) 201       Legona utile (b)     0       Software and so (m)     0       Bits inclusive (grad)     0       Penter (%)     0                                                                                                    | Senerare )                              | Largenz totale (n) [.8.5<br>Surface gestors/m) (0<br>Bits ver (grad) (0<br>Cauchure)                                            |                         |
|                                      | Formal (doc-reader) and (refer to the doc)<br>Surgery rule (ref.)<br>Surgery rule (ref.)<br>Bens structure (grad)<br>Fereire (th)<br>Experimentation (file)<br>Texture (characteristic)                                                                                                    | annantares                              | Largeur Instité (n)<br>5 dr. Kos gestrocher) (l<br>Base ven (paro)<br>Calabor<br>Calabor                                        |                         |
|                                      | Bener (abbrenne jed rene bil) Legeur uhle (b) Gener uhle (b) Gener uhle (b) Bener sindchaft (gel) Bener (h) Reprint (h) Deposition and bil Deposition and bil                                                                                                    | annertere                               | Langeur Intelle (d) (6.5<br>Gur Base verse (gand) (d)<br>Gautore (gand) (d)<br>Gautore (gand) (d)<br>Delete de traventen (gand) |                         |
|                                      | Detend (d28-encer) (scr pert 20)       Legrar utile (s)       Sofrer and sch (sf)       Best sincuture (grad)       Ferlar (s)       Royn couchaird (d)       Dopoself entemyse                                                                                                    |                                         | Largen Intel (d) E.5<br>Suffice getender)<br>Bens verg getage<br>Galacter Calabor<br>Galacter Calabor                           |                         |
|                                      | Februari (dote-ferrorit) and (minimality)   Gargener unite (n)   Strifferen ands (minimality)   Bess structures (grad)   Prenies (Na)   Report conclusion (minimality)   Deposed entromyce                                                                                                    |                                         | Lagar tatis (s) 0.3<br>Sirkin genatulo ()<br>Bien vie (pre) 0<br>Garber<br>Oder de samtan                                       |                         |

## 1.2.1 Modifier la vue en plan d'un pont

- Editez la vue en plan :
  - Sélectionnez l'onglet [Vue en plan] :

| Schéma | Coupe transversale    | Coupe longitudinale | Vue en plan | Général | IF | Actions périodiques |  |
|--------|-----------------------|---------------------|-------------|---------|----|---------------------|--|
| Modif  | ior 02040000 (MC / DI | 1.20                | 5           |         |    |                     |  |

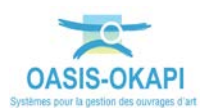

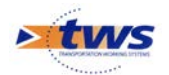

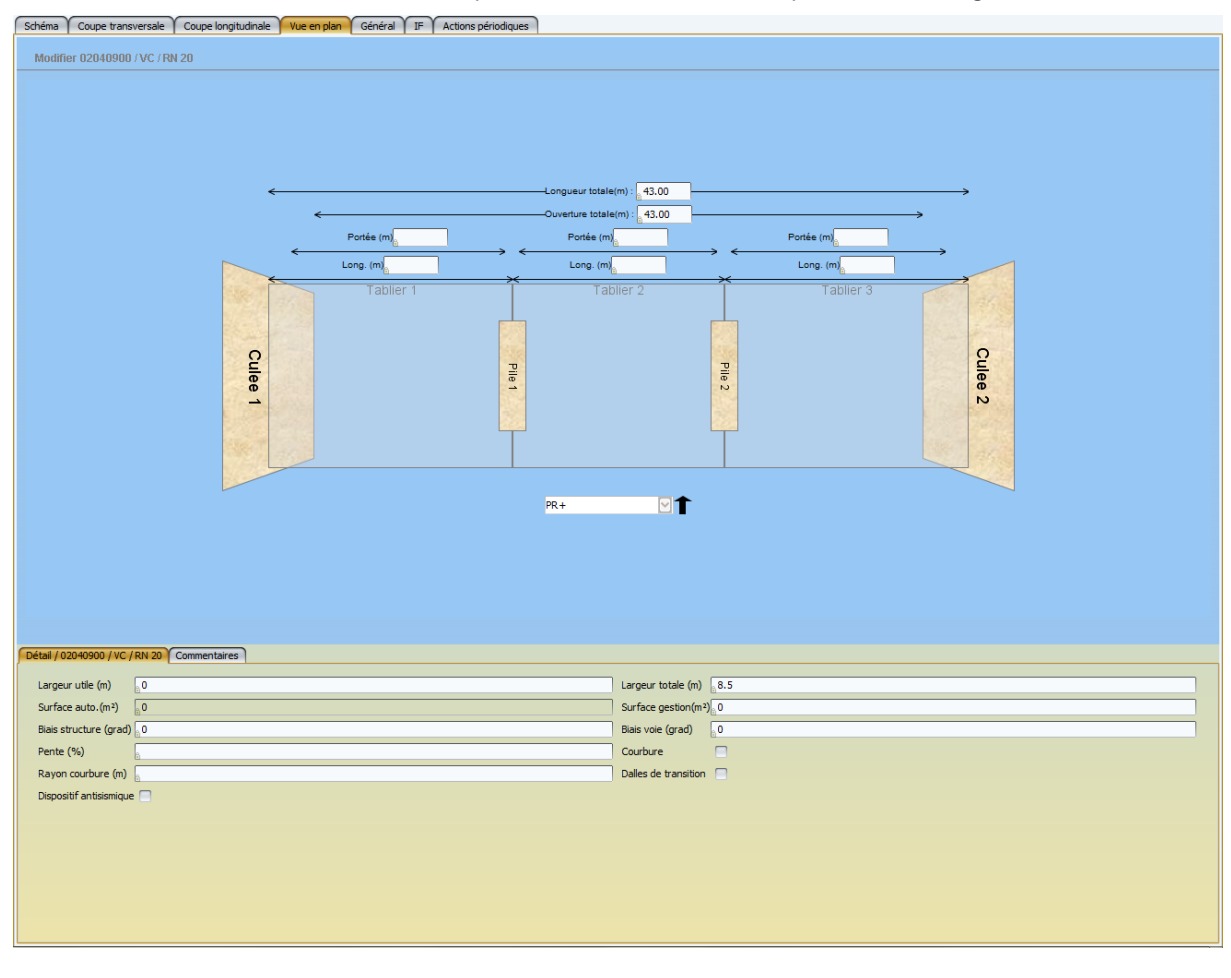

#### • Pour afficher la représentation de la vue en plan de l'ouvrage :

- Editez le schéma pour le modifier :
  - Cliquez dans le bouton [Modifier] :

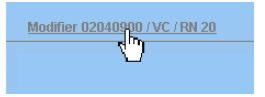

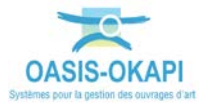

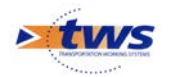

| н  |
|----|
| 11 |
|    |
|    |
|    |
|    |
|    |
|    |
|    |
|    |
|    |
|    |
|    |
|    |
|    |
|    |
|    |
|    |
|    |
|    |
|    |
|    |
|    |
|    |
|    |
|    |
|    |
|    |
|    |
|    |
|    |
|    |
|    |
|    |
|    |
|    |
|    |

• La vue en plan est éditée en plein écran en mode « Modifier » :

- Pour supprimer 2 des tabliers du pont :
  - Utilisez le bouton « Tablier » :

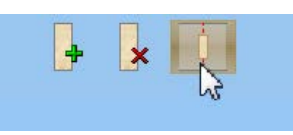

o Sur le schéma, les piles sont présélectionnées :

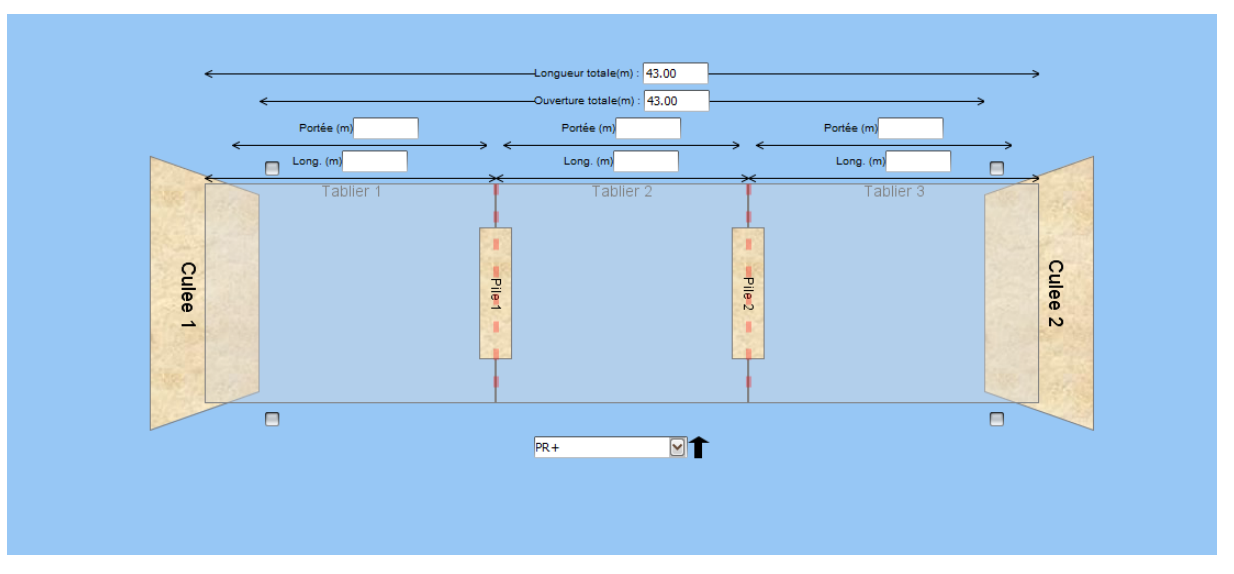

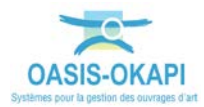

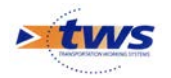

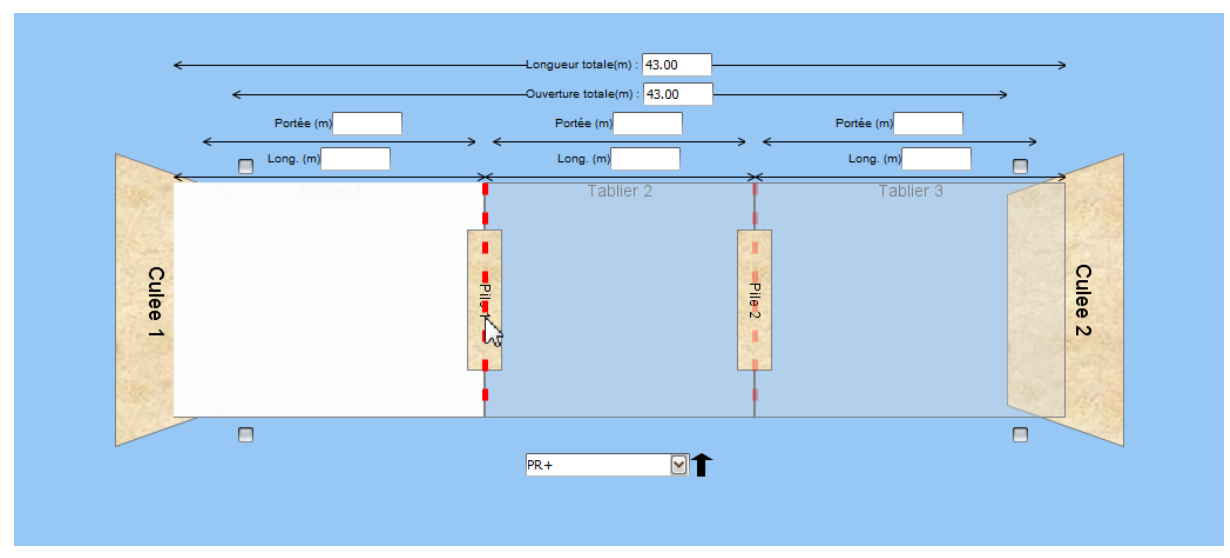

• Cliquez sur la pile gauche pour supprimer le tablier situé à sa gauche :

o Cliquez sur la pile droite pour supprimer le tablier situé à sa droite :

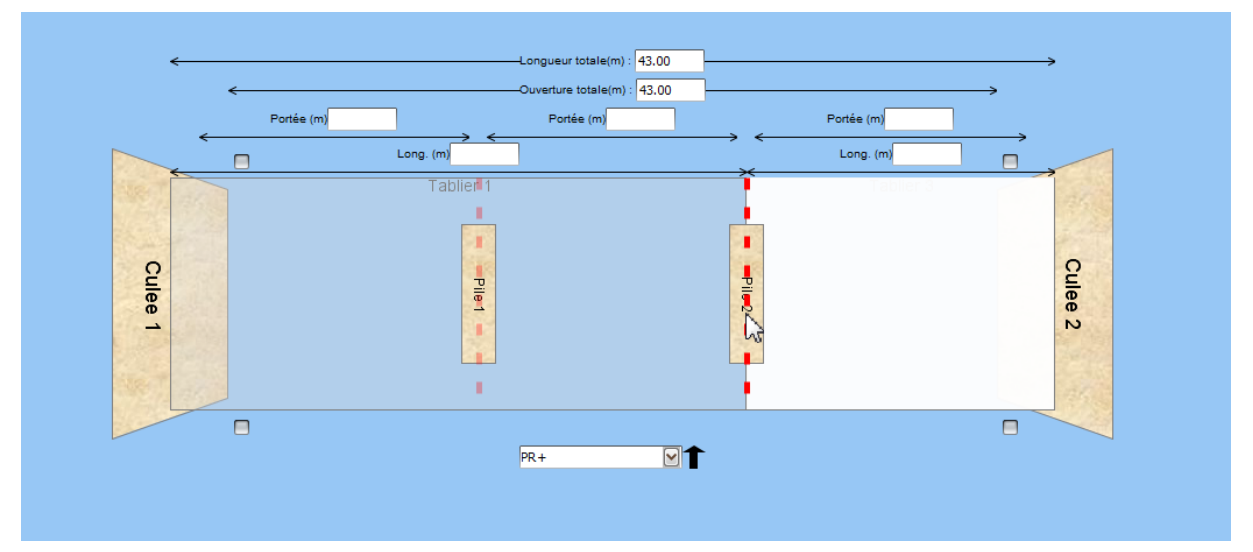

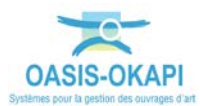

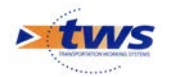

| Dasis 7 [tws]                                                 |                                                                                                    |
|---------------------------------------------------------------|----------------------------------------------------------------------------------------------------|
| 🐗 🔿 🔹 System_Schemas (infrastructure) - 02040900 / VC / RN 20 |                                                                                                    |
| Vue en plan                                                   |                                                                                                    |
| Variation Research                                            |                                                                                                    |
|                                                               |                                                                                                    |
|                                                               | • x · ·                                                                                                    |
|                                                               |                                                                                                    |
|                                                               |                                                                                                    |
|                                                               |                                                                                                    |
|                                                               |                                                                                                    |
|                                                               |                                                                                                    |
|                                                               |                                                                                                    |
|                                                               | Table of Table of Tab |
|                                                               |                                                                                                    |
|                                                               | action ( )                                                                                                    |
|                                                               |                                                                                                    |
| 0                                                             | 2 Q                                                                                                    |
|                                                               |                                                                                                    |
|                                                               | 10 N                                                                                                    |
|                                                               |                                                                                                    |
|                                                               |                                                                                                    |
| 0                                                             | <b>—</b>                                                                                                    |
|                                                               |                                                                                                    |
|                                                               |                                                                                                    |
|                                                               |                                                                                                    |
|                                                               |                                                                                                    |
|                                                               |                                                                                                    |
|                                                               |                                                                                                    |
|                                                               |                                                                                                    |
| Largeur utile (m) 0                                           | Largent totic (m) 6.3                                                                                                    |
| School auto, ya-y 0                                           | Surrace personny of O                                                                                                    |
| Partie (%)                                                    |                                                                                                    |
| Rayon caubure (n)                                             | Dales de transition                                                                                                    |
| Disposit/antisionique                                         |                                                                                                    |
|                                                               |                                                                                                    |
|                                                               |                                                                                                    |
|                                                               |                                                                                                    |
|                                                               |                                                                                                    |
|                                                               |                                                                                                    |
|                                                               |                                                                                                    |

• Le pont ne compte plus qu'un seul tablier :

o Cliquez sur le bouton [Valider] :

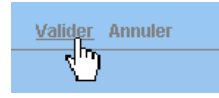

- Cliquez sur une culée :

| <        | Portée (m) | Longueur totale(m) : 43.00 -<br>Ouverture totale(m) : 43.00 -<br>Portée (m) | Portée (m) | →<br>→  |
|----------|------------|-----------------------------------------------------------------------------|------------|---------|
|          |            | Long. (m)                                                                   |            |         |
| Culee 12 | Pile 1     |                                                                             | Pile 2     | Culee 2 |
|          |            | PR+                                                                         |            |         |

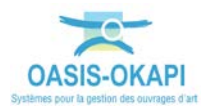

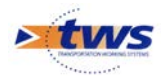

o Pour éditer ses caractéristiques :

| Détail / C | Jee 1 Commentaires     |   |                 |           |
|------------|------------------------|---|-----------------|-----------|
| Nom        | Odes 1                 | 1 | huchura         |           |
| NOM        |                        | 3 |                 |           |
| Matéri     | u V                    | H | auteur 🔓        |           |
| Larger     | r 📔                    |   | - Fondation     | Supprimer |
| - A        | opareils appui Ajouter | ] | Structure       |           |
|            |                        |   | Matériau        |           |
|            |                        |   | Protection      |           |
|            |                        |   | Immergée        |           |
|            |                        |   | Largeur min (m) |           |
|            |                        |   | Largeur max (m) |           |
|            |                        |   |                 |           |
|            |                        |   |                 |           |
|            |                        |   |                 |           |
|            |                        |   |                 |           |

- Pour lui associer une structure et un matériau :
  - Cliquez sur le bouton [Modifier] :

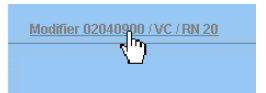

o Affichez ensuite la liste déroulante associée à la Structure :

| Structure | X                                                   | J |
|-----------|-----------------------------------------------------|---|
| Hauteur   | Pétera remé que                                     | 3 |
| - Fon     | Culée BA avec chevetre                              |   |
| Struc     | Culée BA sans chevetre                              |   |
| Maté      | Culée en béton armé avec chevêtre                   | 1 |
| Prote     | Culée en béton armé sans chevêtre<br>Culée énterrée |   |
| Imme      | rgée                                                | 2 |
| Large     | eur min (m)                                         |   |
| Large     | eur max (m)                                         |   |

• Pour choisir une structure :

| Structure Culée BA avec chevetre |           |
|----------------------------------|-----------|
| Hauteur                          |           |
| - Foodstion                      | Supprimer |

o Puis la liste déroulante associée au Matériau :

| Nom Culee 1           | Structure Cule      |
|-----------------------|---------------------|
| Matériau              | Hauteur             |
| Largeur<br>BETON ARME | - Fondatio          |
| r Apparelis appui     | Structure           |
|                       | ON ARME<br>Matériau |
|                       | Protection          |

• Pour choisir un matériau :

| ion CJee 1         | Stuctured      | Luée BA avec chevetre |           |
|--------------------|----------------|-----------------------|-----------|
| RATE/GUIJETON ARME | Hauteur        |                       |           |
| argeur             | - Panda        | ition                 | September |
| — Apparols appu    | Ajouter Struct | 10                    | 5         |
|                    | Maters         | N                     | 5         |
|                    | Protect        | ton                   | 5         |
|                    | Index          | × 🗇                   |           |
|                    | Larges         | e min (n)             |           |
|                    | Large          | r max (n)             |           |
|                    |                |                       |           |

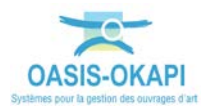

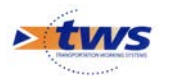

- Cliquez sur la première pile :

| ←       | <del>&lt;</del> | Longueur totale(m) : 43.(<br>Ouverture totale(m) : 43.( | 0     | >       |
|---------|-----------------|---------------------------------------------------------|-------|---------|
|         | Portée (m)      | Portée (m)                                              | Porté | e (m)   |
| -       |                 | Long. (m)                                               |       |         |
| Culee 1 |                 | Tablier 1                                               | Pie 2 | Culee 2 |

• Pour éditer ses caractéristiques :

| Detail / Pie | Connectarys          |         |              |          |
|--------------|----------------------|---------|--------------|----------|
| Nom          | fe1                  | Structu | re           |          |
| Matériau     |                      | Hauteu  |              |          |
| Largeur      |                      | Fo      | ondation     | Sector   |
| - A00        | ndis neguli Ajsudini | 581     | ucture       | <u>ଟ</u> |
|              |                      | Mai     | Néraki       | 8        |
|              |                      | Pro     | stection     |          |
|              |                      | 300     | nergée       | 8        |
|              |                      | Ler     | geur min (m) |          |
|              |                      | Lar     | geur max (m  |          |
|              |                      |         |              |          |
|              |                      |         |              |          |

- Pour lui associer une structure :
  - Affichez la liste déroulante associée à la Structure :

| Struct | re                                                                                                    | R       |
|--------|----------------------------------------------------------------------------------------------------|---------|
| Haute  |                                                                                                    | and the |
|        | Fut avec chevetre                                                                                                    |         |
|        | Marter and Charles and Charles |         |
| St     |                                                                                                    |         |
|        | induit voites                                                                                                    |         |
| Ma     | Diádroit                                                                                                    |         |
| Pn     |                                                                                                    | X       |
| Ter    |                                                                                                    | ت       |
| 111    | mergee                                                                                                    |         |
| La     | rgeur min (m)                                                                                                    |         |
| La     | rgeur max (m)                                                                                                    |         |
|        | - • ग                                                                                                    | _       |

### • Et sélectionnez la structure de la pile :

| St | ructure |                   |
|----|---------|-------------------|
| На | uteur   | Fût sans chevêtre |
|    |         | Marteau           |
| 5  | - Fond  | Multi voiles      |
|    |         | Murs              |
|    | Struc   | Piédroit          |
|    | Matér   | Pie               |
|    |         | Pile caisson      |
|    | Prote   | Voile 📉 🕅         |
|    | Imme    | rgée              |

• Puis associez-lui un matériau.

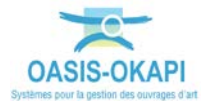

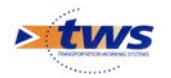

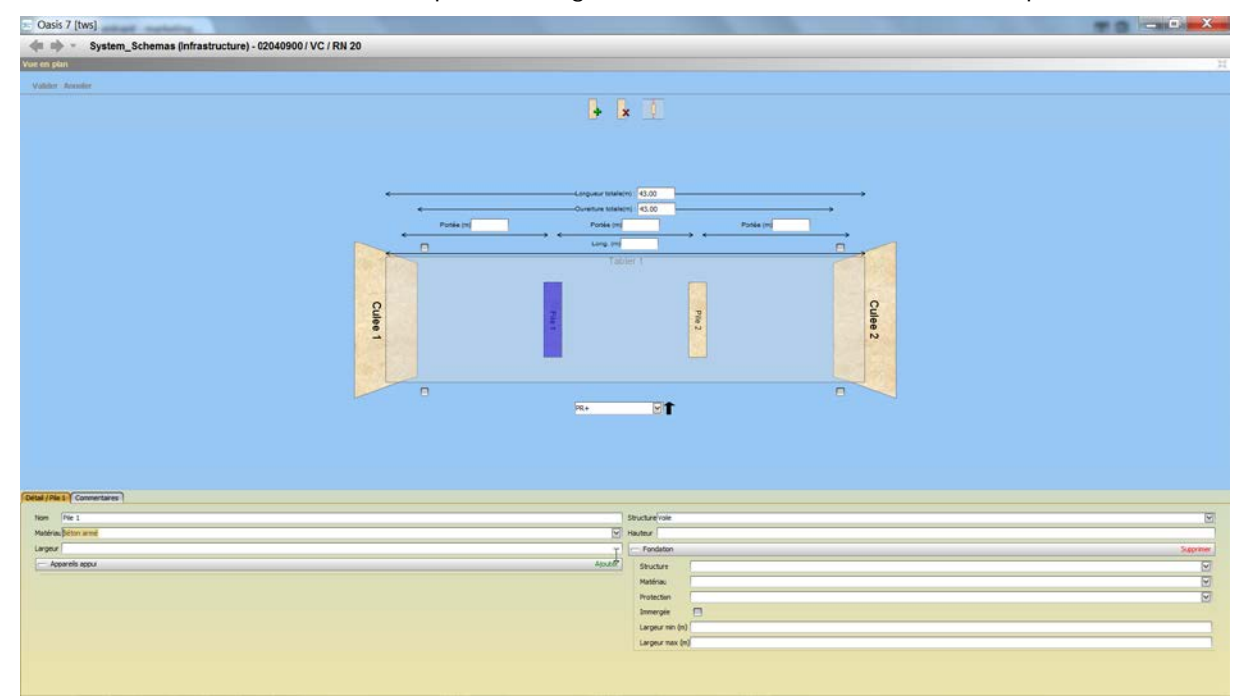

- Procédez de même pour renseigner la structure et le matériau de la pile 2 :

- Et de la culée 2 :

| Oasis 7 [tws]                     |                                  | - 0 - X    |
|-----------------------------------|----------------------------------|------------|
| 🐗 🔿 🔹 System_Schemas (Infrastruct | ture) - 02040900 / VC / RN 20    |            |
| foe on plan                       |                                  | 1          |
| Validet Acceder                   |                                  |            |
|                                   | L L 7                            |            |
|                                   |                                  |            |
|                                   |                                  |            |
|                                   |                                  |            |
|                                   |                                  |            |
|                                   | ← Longueur traiteting 1.00       |            |
|                                   | Posta m Posta m Posta m          |            |
|                                   |                                  |            |
|                                   | Tabler 1                         |            |
|                                   |                                  |            |
|                                   |                                  |            |
|                                   |                                  |            |
|                                   |                                  |            |
|                                   |                                  |            |
|                                   |                                  |            |
|                                   |                                  |            |
|                                   |                                  |            |
|                                   |                                  |            |
|                                   |                                  |            |
|                                   |                                  |            |
|                                   |                                  |            |
| Detail / Cutee 2 Commentanes      |                                  |            |
| Non Culet 2                       | Structure Caller EA avec deverte | ()<br>()   |
| Material BETCHI ARME              | C Haster                         | T-manual I |
| Accarels accu                     |                                  | Storme     |
|                                   | Hadria Hadria                    |            |
|                                   | Protecturi                       | 2          |
|                                   | Incode:                          |            |
|                                   | Laguran (n)                      |            |
|                                   | Largetur naci qui                |            |
|                                   |                                  |            |

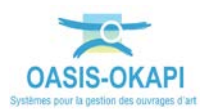

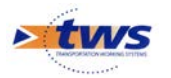

- Cliquez ensuite sur le tablier :

| ←    | Portée (m) | Por    | tée (m)              | Portée (m) | >     |
|------|------------|--------|----------------------|------------|-------|
|      |            | Lor    | ng. (m)<br>Tablier 1 |            |       |
|      | ĸ          |        |                      |            |       |
| 0    | 2          | 100    |                      |            | 0     |
| ulee |            | Pile 1 | Pile 2               |            | ulee  |
|      |            |        |                      |            | N     |
|      |            |        |                      |            | an an |
|      |            |        |                      |            |       |

• Pour en éditer ses caractéristiques :

| Detai / Tabler 1 Commentaires |                             |       |
|-------------------------------|-----------------------------|-------|
| Non Tabler 1                  | Structure                   | V     |
| Matériau                      | Deven                       |       |
| - Jorts chaussie              | Asouter 🛛 — Jointa trottoir | Abote |
|                               |                             |       |

o Associez-lui une structure :

| Structure |                                           |                                        | $\mathbf{\mathbf{v}}$            |
|-----------|-------------------------------------------|----------------------------------------|----------------------------------|
| Dovoro    | A poutres précontraintes                  |                                        |                                  |
| Devers    | A poutres précontraintes par adhérence    | N                                      | $\cap$                           |
| - Joint   | A poutres précontraintes par post tension |                                        |                                  |
|           | A poutres sous-chaussée                   | A poutres précontraintes par adhérence |                                  |
|           | Bow-string sup ba                         |                                        | $\mathbf{U}$                     |
|           | Bow-string sup metal                      |                                        |                                  |
|           | Buse sup                                  |                                        |                                  |
|           | CADRE                                     |                                        | $\mathbf{\overline{\mathbf{N}}}$ |

o Puis un matériau :

| Detail / Tabler 3 Connentares |         |                                                  |        |
|-------------------------------|---------|--------------------------------------------------|--------|
| Nam Tabler 1                  |         | Structure A poutres précontraintes par adhérence |        |
| Materia/Beton precinitiant    | e       | Devers                                           |        |
| - Jonts chaussée              | Ajouter | - Joints trottoe                                 | Heater |
|                               |         |                                                  |        |
|                               |         |                                                  |        |
|                               |         |                                                  |        |
|                               |         |                                                  |        |
|                               |         |                                                  |        |
|                               |         |                                                  |        |
|                               |         |                                                  |        |
|                               |         |                                                  |        |
|                               |         |                                                  |        |
|                               |         |                                                  |        |

Vous cliquerez dans [Valider] :

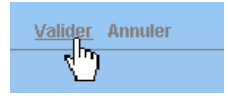

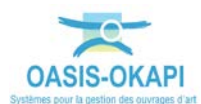

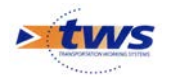

| Oasis 7 [tws]                                           |                                                                                               |       |
|---------------------------------------------------------|-----------------------------------------------------------------------------------------------|-------|
| System_Schemas (Infrastructure) - 02040900 / VC / RN 20 |                                                                                               | Ferm  |
| tructure a 🛛 11                                         | Scheina Coupe transversale Coupe longitudinale Citize em plan General III Actions périodiques |       |
| U Baucher (W. 1920<br>U Baucher : Stucker per i tables  |                                                                                               |       |
|                                                         | (Debal / Tabler 1) Connentaries                                                               |       |
|                                                         | tom Tabler 1 Stucture A pourse précontraites par adhierror                                    |       |
|                                                         | Natificau Détan précontraint 💟 Deven                                                          |       |
|                                                         | Jainta diquaside Journal - Jainta Fotor                                                       | Auter |
|                                                         |                                                                                               |       |

• Pour valider vous modifications :

## 1.2.2 Modifier la coupe transversale d'un pont

| cture a l             | Solima Coupe hannemak Coupe longhudnak Vice en plus Gindral 7 Actions périodiques |
|-----------------------|-----------------------------------------------------------------------------------|
| gi Bandhan (K.) (Kabi | texter controlled (%, /W, 2)                                                      |
|                       | f Celad ( 02040/06 ( VC / 091 20) Commentance                                     |
|                       | Largeur utsele (n) (0.5                                                           |
|                       | Surface auto.im) 0 Surface gestion/m() 0                                          |
|                       | Bas structure (grad) 0 Bas voie (grad) 0                                          |
|                       | Pente (%) Cazówe P                                                                |
|                       | Deposit enteringe                                                                 |
|                       |                                                                                   |

- Editez la coupe transversale du pont :

- Puis cliquez dans [Modifier] :

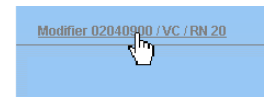

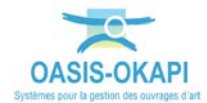

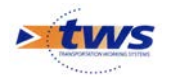

| - Oasis 7 [tws]                                               |                         |
|---------------------------------------------------------------|-------------------------|
| 🐗 🐟 🔹 System_Schemas (Infrastructure) - 02040900 / VC / RN 20 |                         |
| Coupe tracoversale                                            | 1                       |
|                                                               |                         |
| Valid Actual                                                  |                         |
|                                                               | (m) 12 12               |
| •                                                             | - 1. I.                 |
|                                                               |                         |
|                                                               |                         |
|                                                               |                         |
|                                                               |                         |
|                                                               |                         |
|                                                               |                         |
|                                                               |                         |
| 4 Larger to                                                   | ate (m) <u>5.55</u> → → |
| Larges                                                        | readed (m)              |
|                                                               | <u> </u>                |
|                                                               |                         |
|                                                               |                         |
| 1                                                             | and the                 |
| PR +                                                          |                         |
|                                                               |                         |
|                                                               |                         |
|                                                               |                         |
|                                                               |                         |
|                                                               |                         |
|                                                               |                         |
|                                                               |                         |
| Detail ( 03140000 ( UT ( 031 30) Consentation                 |                         |
|                                                               |                         |
| Largenzuse (m) 0<br>Surfana a do (n) 0                        | Cargos toose (m) (n. 3  |
| Bair shuckers (mail) 0                                        | Bai we for all 0        |
| Penta (%)                                                     | Couture 🗖               |
| Rayon courbure (n)                                            | Dales de transition     |
| Dispositif antisionique 🚍                                     |                         |
|                                                               |                         |
|                                                               |                         |
|                                                               |                         |
|                                                               |                         |
|                                                               |                         |
|                                                               |                         |

• La coupe transversale est éditée en plein écran en mode « Modifier » :

- Utilisez le bouton d'affichage des éléments gauches de la chaussée :

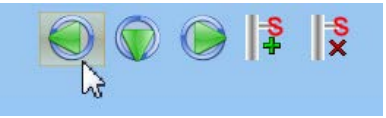

 Aucun élément n'étant référencé à gauche de la chaussée, choisissez d'ajouter un dispositif de retenue :

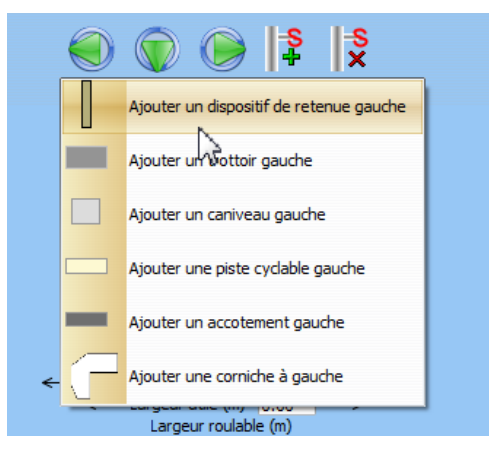

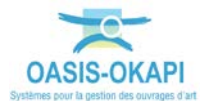

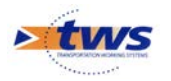

- Puis un trottoir :

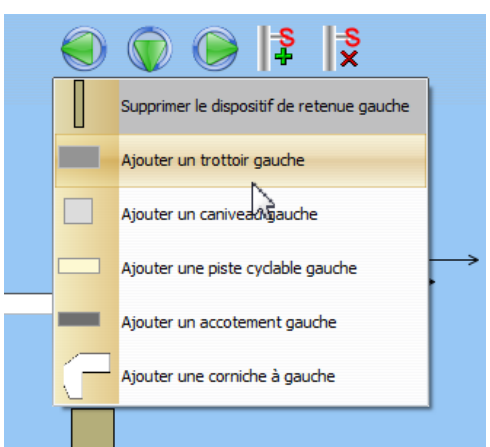

- Et enfin une corniche :

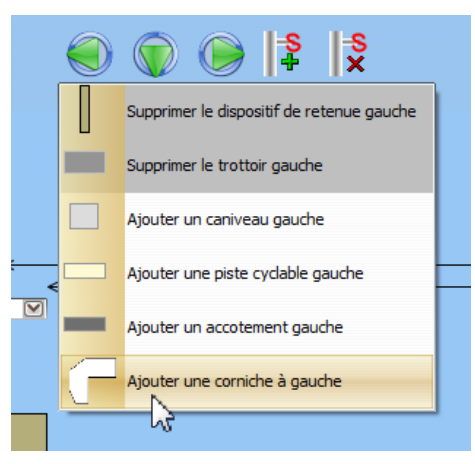

- Sur la coupe transversale de l'ouvrage, les éléments ajoutés se sont matérialisés :

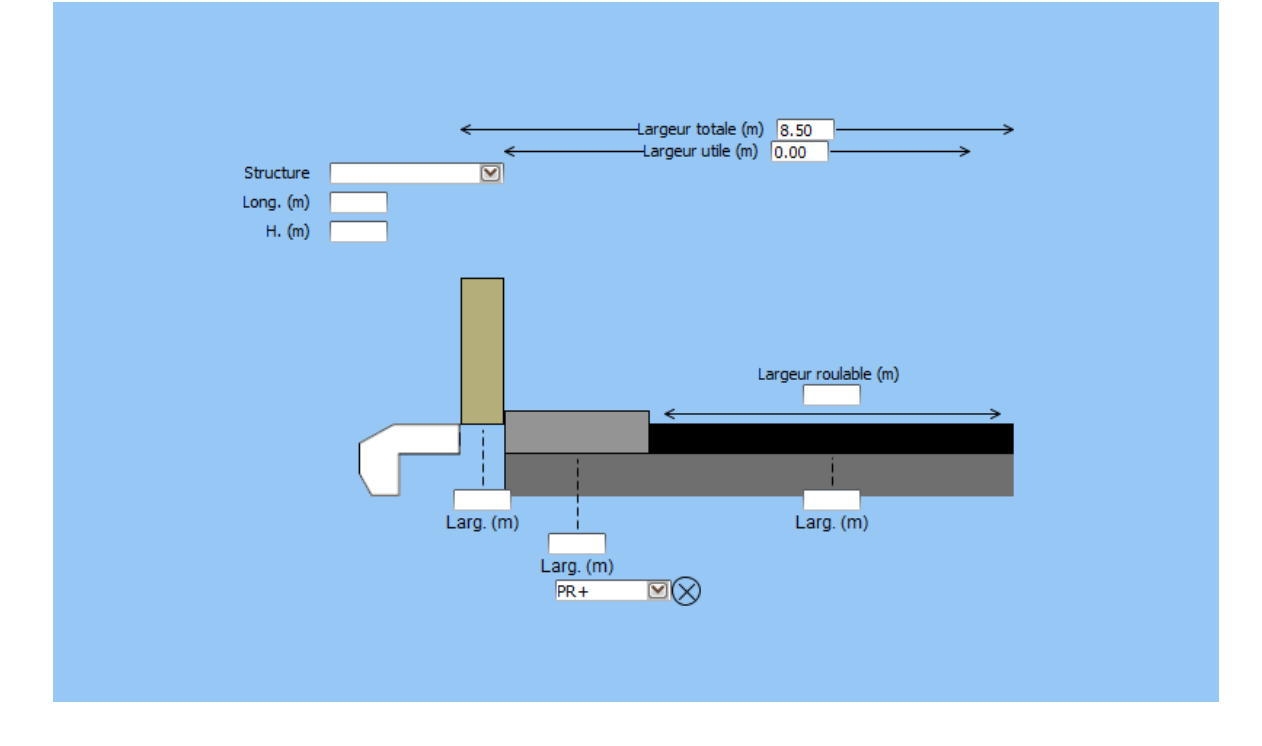

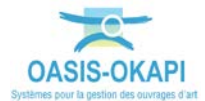

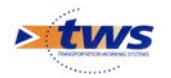

| - Oasis 7 [tws]                                               |                                       |
|---------------------------------------------------------------|---------------------------------------|
| 🐗 🚸 👻 System_Schemas (Infrastructure) - 02040900 / VC / RN 20 |                                       |
| Coupe transversale                                            | H H H H H H H H H H H H H H H H H H H |
| Volitier Armitet                                              |                                       |
| 00                                                            | CA 15 15                              |
|                                                               | 🧭 [ *     X                           |
|                                                               |                                       |
|                                                               |                                       |
|                                                               |                                       |
| <largeur td="" tot<=""><td>sie (n) <u>8.30</u></td></largeur> | sie (n) <u>8.30</u>                   |
| Stucture                                                      | E (N) 0.00                            |
| Long. (m)                                                     | (long, (n)<br>H. (m)                  |
|                                                               |                                       |
|                                                               |                                       |
|                                                               |                                       |
| Lagor                                                         | (a) allow (m)                         |
|                                                               |                                       |
|                                                               |                                       |
| Larg (m)                                                      | rg (m) Larg (m)                       |
| Larg. (m)                                                     | Larg (m)                              |
|                                                               |                                       |
|                                                               |                                       |
|                                                               |                                       |
|                                                               |                                       |
| Detail / 02(40000 / VC /011 20 Conventaries                   |                                       |
| lawar die joil                                                | Langer total fol (A.S.                |
| Surface auto.(m <sup>2</sup> ) 0                              | Surface pesson(w?)0                   |
| Bas shucture (grad) 0                                         | Bas vole (ptd) 0                      |
| Pente (%)                                                     | Courbure 🔲                            |
| Rayon Curbure (n)                                             | Delin de transition [-]               |
|                                                               |                                       |
|                                                               |                                       |
|                                                               |                                       |
|                                                               |                                       |
|                                                               |                                       |
|                                                               |                                       |

- Procédez de même pour ajouter ces éléments à droite de la chaussée :

- Vous cliquerez dans [Valider] :

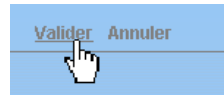

• Pour enregistrer ces modifications.

## 1.2.3 Revenir sur l'ouvrage

- Après avoir apporté toutes les modifications nécessaires aux schémas de l'ouvrage :

|                      | Coupe Institutionale Vice en s                              | pan Géréral () IP (Actors pérodojais |
|----------------------|-------------------------------------------------------------|--------------------------------------|
| Rodotot / V. / IN 20 | Introduction     Vec. (198), 261                            |                                      |
|                      | Chital / 02040900 / VC / RN 20 Commentaires                 |                                      |
|                      | Largeur utile (in) 0                                        | Largeur totale (n) [. 8.5            |
|                      | Surface auto.(m <sup>-</sup> ) 0<br>fies structure (stad) 0 | Surface gestion(w1), 0               |
|                      | Fente (%)                                                   | Carbure D                            |
|                      | Rayon courbure (n)                                          | Dales de transitor                   |
|                      |                                                             |                                      |

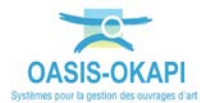

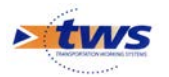

- Fermez la fenêtre OASIS-DT :

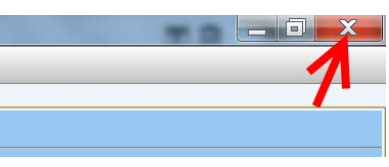

- Pour revenir dans l'interface WEB :

| Oasis Web | Recherche dans le tableau                                                     | Q        | 🚖 🖸 Infra:       | structures   | 🚺 Gér      | téral [9]                                     |                   |                     |              |                       |                | tws×                                |
|-----------|-------------------------------------------------------------------------------|----------|------------------|--------------|------------|-----------------------------------------------|-------------------|---------------------|--------------|-----------------------|----------------|-------------------------------------|
| 02040     | 900 / VC / RN 20                                                              | 0        | Structure        | IG           | IGG        | Infrastructure                                | Canton            | Commune1 🔺          | Propriétaire | Matériau              | Date<br>visite | Notation<br>(Structure<br>d'origine |
| -         | Photos (2)                                                                    | 69       | JSE (Pont)       | 2            | 4.0        | 02033970 / RN 20<br>/ La rivière<br>d'Etampes | ETAMPES           | MORIGNY-CHAMPIGNY   | DEPARTEMENT  | METAL                 | 17/05/2011     | 2                                   |
| 1         |                                                                               |          | JSE (Pont)       |              |            | 19114524 / RD<br>191 / Passage<br>Piéton      | MENNECY           | BALLANCOURT/ESSONNE | DEPARTEMENT  | METAL                 | 12/12/2006     |                                     |
| Test.     | Doc generaus (0)                                                              | <b>N</b> | f<br>ALLE (Pont) |              |            | 02033800 / RN 20<br>/ RD 202<br>Echang.Nord   | ETAMPES           | MORIGNY-CHAMPIGNY   | DEPARTEMENT  | BETON ARME            | 05/02/2007     |                                     |
|           | Schémas (3)                                                                   |          | ALLE (Pont)      |              |            | 02037350 / RN 20<br>/ V.C.                    | ETAMPES           | ETAMPES             | DEPARTEMENT  | BETON ARME            | 10/10/2007     |                                     |
|           | Duverture (m) 43.0<br>Longueur(m) 43.0                                        |          | ALLE (Pont)      |              |            | 02054175 / RN 20<br>/ RD 838                  | MEREVILLE         | ANGERVILLE          | DEPARTEMENT  | BETON ARME            | 10/06/2008     |                                     |
| General   | Materiau BETON PRECONTRAINT                                                   |          | ALLE (Pont)      |              |            | 02055340 / RN 20<br>/ RD 603                  | MEREVILLE         | ANGERVILLE          | DEPARTEMENT  | BETON ARME            | 27/05/2008     |                                     |
| Ftat      | 3 Structure division                                                          | 0        | PICF (Cadre)     | 2            | 4.0        | 02025190 / RN 20<br>/ Passage piétons         | ETRECHY           | MAUCHAMPS           | DEPARTEMENT  | BETON ARME            | 11/04/2006     | 2                                   |
|           |                                                                               |          | PRAD (Pont)      | 2            | 4.0        | 02040900 / VC /<br>RN 20                      | ETAMPES           | ETAMPES             | DEPARTEMENT  | BETON<br>PRECONTRAINT | 26/04/2006     | 2                                   |
| Structure |                                                                               |          | VOUTE<br>(Pont)  |              |            | 19117680 / RD<br>191/ SNCF                    | LA<br>FERTE-ALAIS | BAULNE              | DEPARTEMENT  | MACONNERIE            | 12/07/2007     |                                     |
|           | ← Lagaur totale (b) (3,0)<br>← Lagaur rotable (b) (3,0)<br>Lagaur rotable (b) | Affic    | hage de l'éléme  | ent 1 à 9 su | r 9 élémer | ts                                            |                   |                     |              | Précés                | ient 1         | •<br>Suivant                        |

**Remarque :** Lorsque vous revenez dans l'interface WEB d'OASIS, les coupes n'ont pas été mises à jour mais elles le seront à votre prochaine connexion.

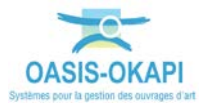

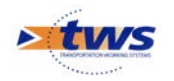

# 1.3 Générer les paquets OKAPI

#### ► Se référer au besoin à la documentation « Organisation de la réalisation des visites OKAPI »

Il vous reste à constituer le ou les paquets OKAPI à remettre ensuite aux visiteurs chargés de réaliser les visites.

Il s'agit de sélectionner les ouvrages objets de chaque campagne de visites OKAPI et de constituer autant de paquets de visites à réaliser.

| C | Structur        |     | . 1 | G Infrastructure                              | Canton            | Commune1 🔺          | Propriétaire | Matériau              | Date<br>visite | Notation<br>(Structure<br>d'origine) | Vole<br>portée | Obstacle<br>franchi     | Ouverture | Longueur |
|---|-----------------|-----|-----|-----------------------------------------------|-------------------|---------------------|--------------|-----------------------|----------------|--------------------------------------|----------------|-------------------------|-----------|----------|
|   | BUSE (Pon       | ) 2 | 4.0 | 02033970 / RN 20<br>/ La rivière<br>d'Etampes | ETAMPES           | MORIGNY-CHAMPIGNY   | DEPARTEMENT  | METAL                 | 17/05/2011     | 2                                    | RN20           | La rivière<br>d'Etampes | 2,95      | 2,95     |
|   | BUSE (Pon       | )   |     | 19114524 / RD<br>191 / Passage<br>Piéton      | MENNECY           | BALLANCOURT/ESSONNE | DEPARTEMENT  | METAL                 | 12/12/2006     |                                      | RD191          | Passage<br>piéton       | 2,3       | 2,3      |
|   | DALLE (Por      | t)  |     | 02033800 / RN 20<br>/ RD 202<br>Echang.Nord   | ETAMPES           | MORIGNY-CHAMPIGNY   | DEPARTEMENT  | BETON ARME            | 05/02/2007     |                                      | RN20           | RD 202                  | 24,81     | 24,81    |
|   | DALLE (Por      | •)  |     | 02037350 / RN 20<br>/ V.C.                    | ETAMPES           | ETAMPES             | DEPARTEMENT  | BETON ARME            | 10/10/2007     |                                      | RN20           | v.c.                    | 26        | 26       |
| C | DALLE (Por      | t)  |     | 02054175 / RN 20<br>/ RD 838                  | MEREVILLE         | ANGERVILLE          | DEPARTEMENT  | BETON ARME            | 10/06/2008     |                                      | RN20           | RD 838                  | 15,45     | 32,1     |
| C | DALLE (Por      | t)  |     | 02055340 / RN 20<br>/ RD 603                  | MEREVILLE         | ANGERVILLE          | DEPARTEMENT  | BETON ARME            | 27/05/2008     |                                      | RN20           | RD 603                  | 10,2      | 22,7     |
| C | PICF (Cadr      | ) 2 | 4.0 | 02025190 / RN 20<br>/ Passage piétons         | ETRECHY           | MAUCHAMPS           | DEPARTEMENT  | BETON ARME            | 11/04/2006     | 2                                    | RN20           | Passage<br>piéton       | 2         | 2        |
|   | PRAD (Pon       | ) 2 | 4.0 | 02040900 / VC /<br>RN 20                      | ETAMPES           | ETAMPES             | DEPARTEMENT  | BETON<br>PRECONTRAINT | 26/04/2006     | 2                                    | v.c.           | RN20                    | 43        | 43       |
|   | VOUTE<br>(Pont) | Г   |     | 19117680/RD<br>191/SNCF                       | LA<br>FERTE-ALAIS | BAULNE              | DEPARTEMENT  | MACONNERIE            | 12/07/2007     |                                      | RD191          | sncf 745                | 22,5      | 37       |

– Dans le tableau général :

#### - Cochez les ouvrages à intégrer dans le paquet OKAPI :

| ¥ | Structure       | IG<br>▲ | IGG | Infrastructure                                | Canton            | Communel 🔺          | Propriétaire | Matériau              | Date<br>visite | Notation<br>(Structure<br>d'origine) | Vole<br>portée | Obstacle<br>franchi     | Ouverture | Longueur |
|---|-----------------|---------|-----|-----------------------------------------------|-------------------|---------------------|--------------|-----------------------|----------------|--------------------------------------|----------------|-------------------------|-----------|----------|
| V | BUSE (Pont)     | 2       | 4.0 | 02033970 / RN 20<br>/ La rivière<br>d'Etampes | ETAMPES           | MORIGNY-CHAMPIGNY   | DEPARTEMENT  | METAL                 | 17/05/2011     | 2                                    | RN20           | La rivière<br>d'Etampes | 2,95      | 2,95     |
| ¥ | BUSE (Pont)     |         |     | 19114524 / RD<br>191 / Passage<br>Piéton      | MENNECY           | BALLANCOURT/ESSONNE | DEPARTEMENT  | METAL                 | 12/12/2006     |                                      | RD191          | Passage<br>piéton       | 2,3       | 2,3      |
| 2 | DALLE (Pont)    |         |     | 02033800 / RN 20<br>/ RD 202<br>Echang.Nord   | ETAMPES           | MORIGNY-CHAMPIGNY   | DEPARTEMENT  | BETON ARME            | 05/02/2007     |                                      | RN20           | RD 202                  | 24,81     | 24,81    |
| V | DALLE (Pont)    |         |     | 02037350 / RN 20<br>/ V.C.                    | ETAMPES           | ETAMPES             | DEPARTEMENT  | BETON ARME            | 10/10/2007     |                                      | RN20           | v.c.                    | 26        | 26       |
| ¥ | DALLE (Pont)    |         |     | 02054175 / RN 20<br>/ RD 838                  | MEREVILLE         | ANGERVILLE          | DEPARTEMENT  | BETON ARME            | 10/06/2008     |                                      | RN20           | RD 838                  | 15,45     | 32,1     |
| V | DALLE (Pont)    |         |     | 02055340 / RN 20<br>/ RD 603                  | MEREVILLE         | ANGERVILLE          | DEPARTEMENT  | BETON ARME            | 27/05/2008     |                                      | RN20           | RD 603                  | 10,2      | 22,7     |
| V | PICF (Cadre)    | 2       | 4.0 | 02025190 / RN 20<br>/ Passage piétons         | ETRECHY           | MAUCHAMPS           | DEPARTEMENT  | BETON ARME            | 11/04/2006     | 2                                    | RN20           | Passage<br>piéton       | 2         | 2        |
| V | PRAD (Pont)     | 2       | 4.0 | 02040900 / VC /<br>RN 20                      | ETAMPES           | ETAMPES             | DEPARTEMENT  | BETON<br>PRECONTRAINT | 26/04/2006     | 2                                    | V.C.           | RN20                    | 43        | 43       |
| V | VOUTE<br>(Pont) |         |     | 19117680 / RD<br>191/ SNCF                    | LA<br>FERTE-ALAIS | BAULNE              | DEPARTEMENT  | MACONNERIE            | 12/07/2007     |                                      | RD191          | sncf 745                | 22,5      | 37       |

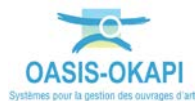

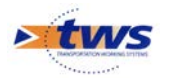

- Puis utilisez la commande « Créer un paquet Okapi » :

|     | Cutils           | Paquets Okapi                      |
|-----|------------------|------------------------------------|
|     | Créer un ouvrage | Bibliothèque de modèles d'ouvrages |
|     | 💆 Paquets Okapi  | Créer un paquet Okapi              |
| E . | Favoris          | +                                  |

- Il vous faudra ensuite :
  - o Donner un nom au paquet :

| Libellé du paquet Okapi |         |
|-------------------------|---------|
|                         |         |
|                         |         |
| Ok                      | Annuler |

 Lui donner un nom tel qu'il apparaîtra sur la tablette, si vous voulez qu'il soit différent :

| Libellé du paquet Okapi sur la tablette |         |  |  |  |
|-----------------------------------------|---------|--|--|--|
|                                         |         |  |  |  |
|                                         |         |  |  |  |
| Ok                                      | Annuler |  |  |  |

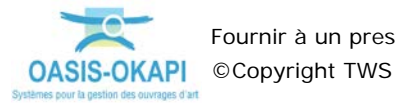

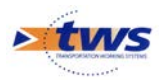

- o Lui choisir un destinataire,
- o Puis ajouter les visites,
- Les visites générées, le paquet est disponible au téléchargement :

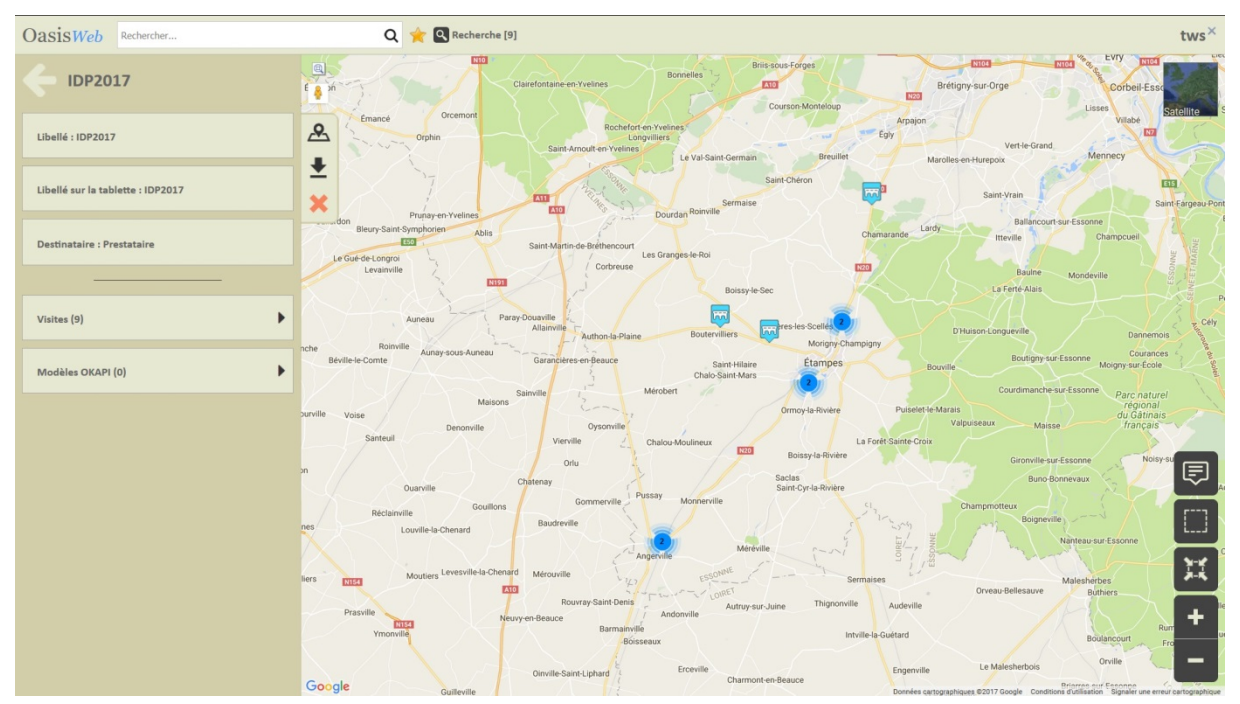

## 2. Transférer les paquets de visites à réaliser dans la tablette OKAPI

# ► Se référer au paragraphe *§Installer le ou les paquets OKAPI sur la tablette* de la notice *§Utilisation d'OKAPI sous Android*

La procédure décrite ici fonctionne dans le cas où la tablette est connectée au réseau et peut accéder au serveur à distance. Dans le cas contraire, nous contacter pour prendre connaissance d'une procédure alternative.

- Le visiteur ouvre son application OKAPI :

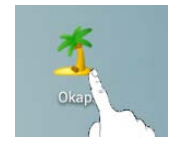

 La tablette étant paramétrée avec l'adresse IP du serveur d'application OASIS/OKAPI, lorsqu'il utilise le bouton de communication :

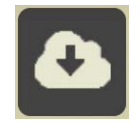

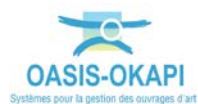

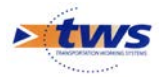

- o pour demander les paquets de visites disponibles ;
- Et qu'il s'identifie :

| Ý 🖬 F | <b>以</b> 》        | * 🔋                 | 44% 🖹 15:28 |
|-------|-------------------|---------------------|-------------|
|       | Okapi             |                     | 1           |
|       |                   |                     |             |
|       |                   |                     |             |
|       |                   |                     |             |
|       | Demande           | de d'identification |             |
|       | Login<br>Password | in Prestataire      |             |
|       | 0                 | Ok Annuler          |             |
|       |                   |                     |             |
|       |                   |                     |             |
|       |                   |                     |             |
| C     |                   |                     |             |

- Le système lui propose les paquets OKAPI dont il est destinataire s'il en a :

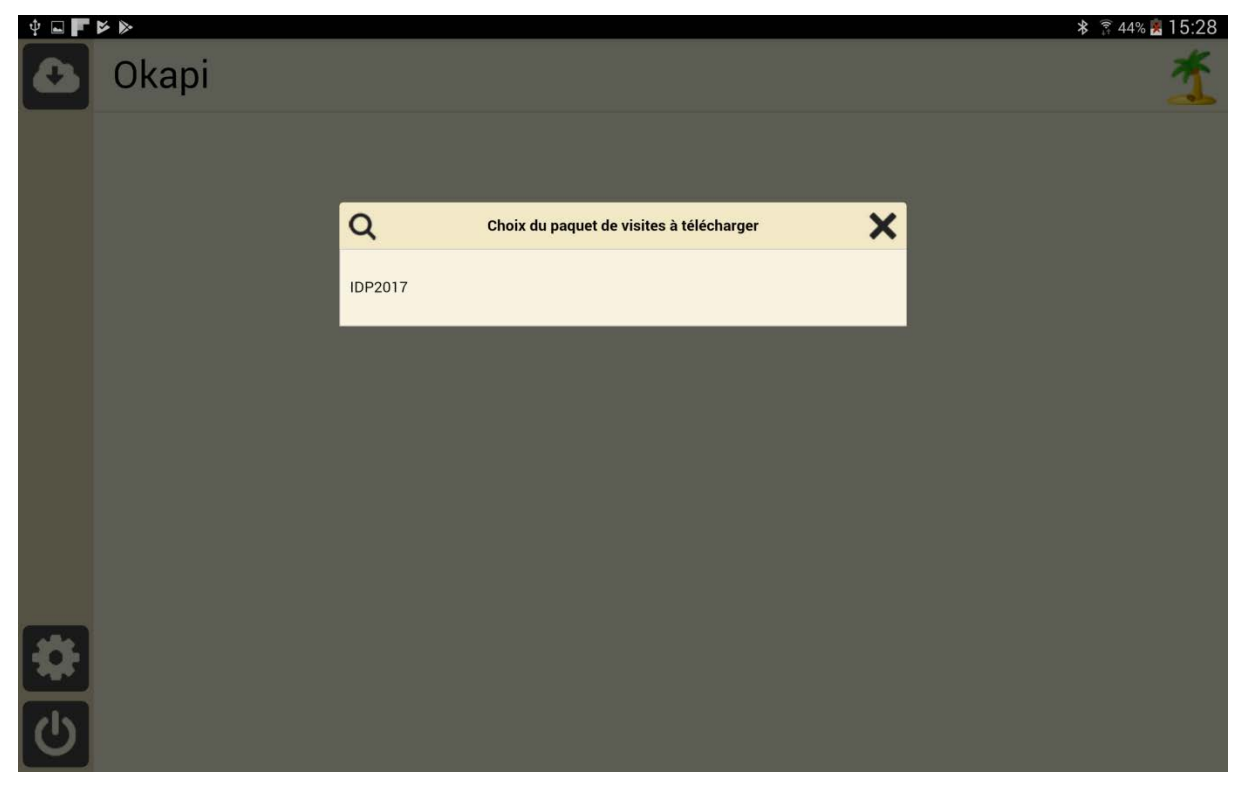

– Il lui suffit alors de sélectionner celui ou ceux qu'il désire télécharger sur sa tablette.

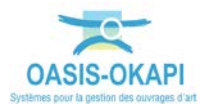

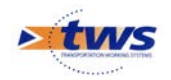

# 3. Réaliser les inspections avec la tablette

- Se référer à la notice *§Réaliser une visite OKAPI* 
  - Sur le bureau de la Tablette, lancer OKAPI :

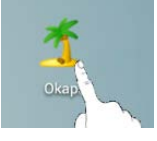

- Choisir le paquet de visites à afficher :

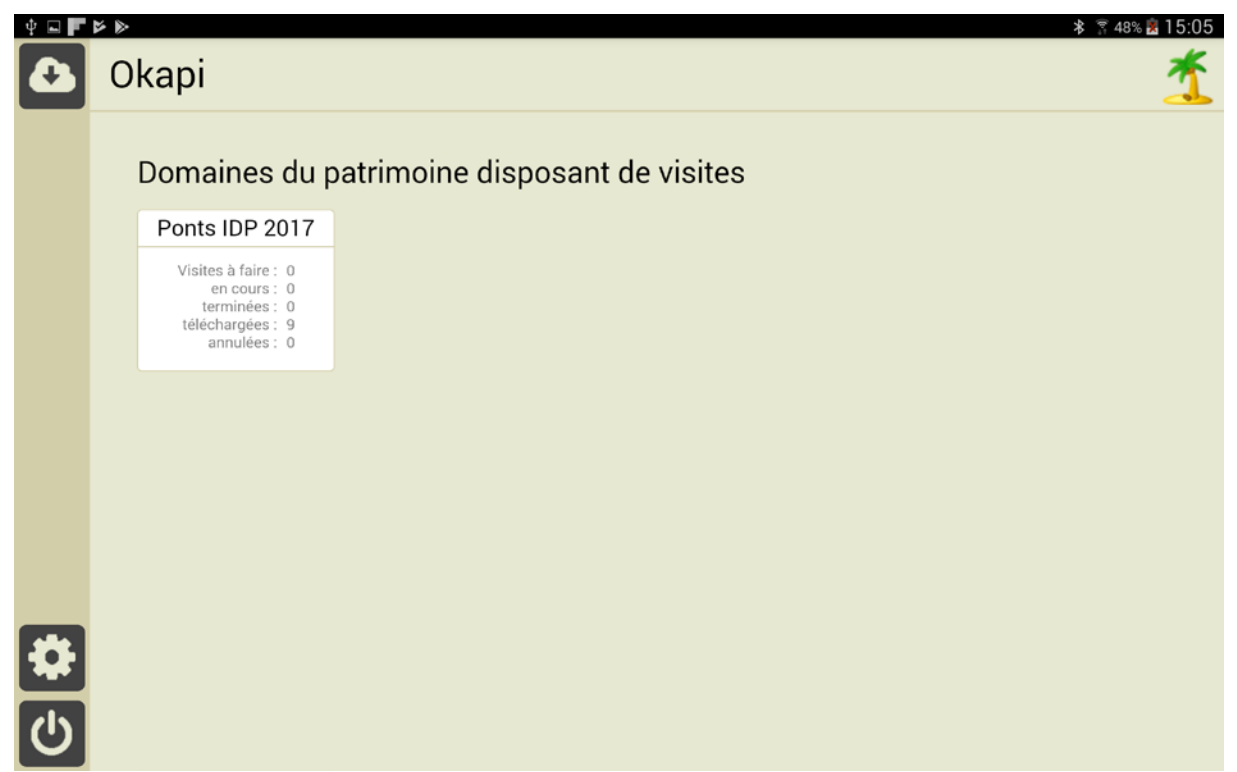

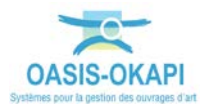

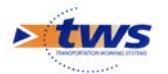

- Puis dans l'interface des visites OKAPI :

| ψ 🖬 🗖      | * *     |          |           |                |                    |             |                                            |       | *                      | 48% 😹 15:06    |
|------------|---------|----------|-----------|----------------|--------------------|-------------|--------------------------------------------|-------|------------------------|----------------|
| <b>Ab</b>  | Okap    | oi       |           |                |                    |             | Q                                          |       | Calculer les distances | Trier la liste |
|            | à faire | en cours | terminées | téléchargées ( | 9) annulées        | toutes (9)  |                                            |       |                        |                |
|            |         | Photo    |           | Identifiant    | Nom                |             | Туре                                       | Voie  | P.R.                   | Distance       |
|            |         |          |           | 02025190       | RN 20 / Passaç     | je piétons  | Pont<br>Inspection Détaillée<br>Périodique | RN 20 | 25+190                 |                |
|            |         |          |           | 02033800       | RN 20 / RD 202 E   | chang.Nord  | Pont<br>Inspection Détaillée<br>Périodique | RN 20 | 33+800                 |                |
|            |         |          |           | 02033970       | RN 20 / La rivière | e d'Etampes | Pont<br>Inspection Détaillée<br>Périodique | RN 20 | 33+970                 |                |
| <b>≛</b> ← | î.      |          |           | 02037350       | RN 20 / \          | /.C.        | Pont<br>Inspection Détaillée               | RN 20 | 37+350                 |                |

o Sélectionner celle à réaliser :

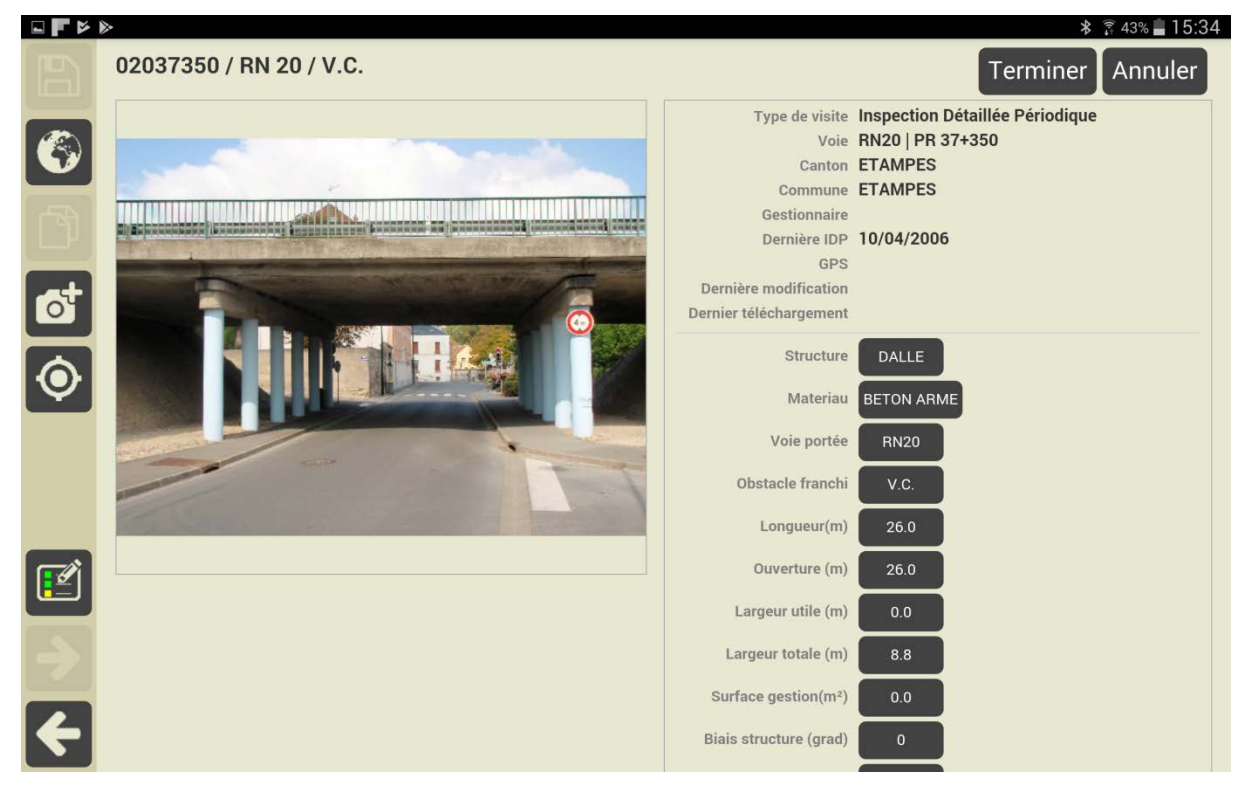

- Editer le PV de visite :

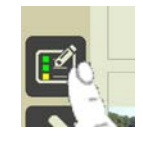

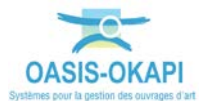

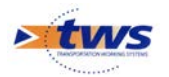

• Le dérouler ou utiliser la recherche directe pour relever, noter, décrire les désordres constatés et leur associer des photos.

| ψ 🖬 🔽 |   |   |                                                          | 🗚 🛜 43% 😤 15:35         |
|-------|---|---|----------------------------------------------------------|-------------------------|
| B     | Ē |   | Tous Avec notes / photos                                 | 02037350 / RN 20 / V.C. |
|       | + |   | Superstructure                                           | •                       |
|       | - |   | Structure d'origine                                      | •                       |
|       | + |   | Les culées (Structure d'origine)                         | •                       |
|       | - |   | Les piles (Structure d'origine)                          | •                       |
|       |   |   | Pile 1 (, )<br>(Structure d'origine > Les piles)         | •                       |
|       |   |   | Pile 2 (, )<br>(Structure d'origine > Les piles)         | •                       |
|       |   | + | Sommier ou chevêtre<br>(Structure d'origine > Les piles) | •                       |
|       |   | + | Fût ou voile<br>(Structure d'origine > Les piles)        | •                       |
|       | + |   | Les tabliers (Structure d'origine)                       | •                       |
| 4     | + |   | Fondations                                               | •                       |

# 4. Télécharger les visites depuis la tablette

Se référer à la notice *§Utilisation d'OKAPI sous android* 

Il s'agit de transférer dans le serveur OASIS les visites réalisées (plans de visite, notations, commentaires, documents associés)<sup>1</sup>.

– Dans l'interface des visites OKAPI, utiliser le bouton « Outils » :

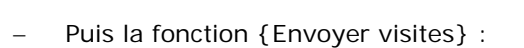

|        |                       |                                                        | 60% 🏂 10:08 |
|--------|-----------------------|--------------------------------------------------------|-------------|
| Outils |                       |                                                        |             |
|        | <b>Envoyer visite</b> | Transfert des visites réalisées vers le serveur Oasis. |             |
|        |                       |                                                        |             |

<sup>&</sup>lt;sup>1</sup> Après son téléchargement, la visite reste sur la tablette pour le cas échéant être complétée et/ou modifiée avant d'être téléchargée à nouveau.

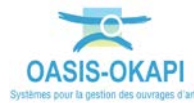